## Gezielte Freigabe in einem gemeinsamen Ordner

Bei der Aufgabenbearbeitung oder der Abgabe einer Hausaufgabe können die Freigaben einer Datei so eingestellt werden, dass trotz der Freigabe des Ordners an mehrere Nutzer die Datei gezielt für einen oder eine geringere Auswahl von Nutzer dieses Ordners freigegeben wird.

Hier gezeigt am Beispiel einer Hausaufgabe zu einer Lektüre im Deutschunterricht der Klasse 5a der Schule Testhausen. Mit dem Lehrer Timo Test und seinen SuS Tamara, Tilo und Theo.

| 📻 Meine Dateien 🐱                     | + Neu Q. Suchen                                   | Timo Test 🗸                     |                                 |
|---------------------------------------|---------------------------------------------------|---------------------------------|---------------------------------|
| Für mich freigegeben 👌 IGS Testhausen | × Klassen ≯ Sa ≯ Deutsch                          | +#, FREIGEBEN : 1               | Hausaufgabenordner              |
| 💄 Meine Inhalte 🗲                     | (1/2) Dateiname                                   | erstellt von zuletzt geändert 👻 | L                               |
| Gemeinsame inhalte 🗲                  | Hausaufgaben Deutsch                              | Tanja Test Vor 27 Minuten       |                                 |
| < Von mir freigegeben 🗲               | Hausaufgaben zur Lektüre                          | Timo Test Vor 27 Minuten        |                                 |
| ► Für mich freigegeben ∽              |                                                   |                                 |                                 |
|                                       |                                                   |                                 |                                 |
|                                       |                                                   |                                 | Augaba dar <b>Haugaufgaba</b>   |
|                                       |                                                   | Impressum Datenschutz           | Ausgabe der <b>Hausauigabe</b>  |
| Meine Dateien V                       | + Neu Q Suchen                                    | Timo Test 🗸                     |                                 |
| Für mich freigegeben > IGS Testhausen | Klassen 🔰 5a 🎽 Deutsch 🎽 Hausaufgaben zur Lektüre | = ¢                             |                                 |
| Le Meine Inhalte >                    | Dateiname                                         | erstellt von zuletzt geändert 🛩 | Der Lehrer lädt die             |
| Semeinsame Inhalte >                  | Hausaufgabe Fragensammlung zur Lektüre.docx       | Timo Test Vor 4 Stunden         | Hausaufgabe in den Ordner       |
| Von mir freigegeben >                 |                                                   |                                 |                                 |
| ► Für mich freigegeben ∨              |                                                   |                                 |                                 |
| 🗸 📷 5a                                |                                                   |                                 |                                 |
| V Deutsch                             |                                                   |                                 |                                 |
| Hausaufgaben Deutsch                  |                                                   |                                 |                                 |
| nausaugaten zur tektore               |                                                   |                                 |                                 |
|                                       |                                                   |                                 |                                 |
|                                       |                                                   |                                 |                                 |
|                                       |                                                   |                                 | <b>Freigahe</b> der Hausaufgahe |
| Fr Fr                                 | eigaben verwalten                                 | ×                               | <b>Heigube</b> der Hudsdurgube  |
| Ha                                    | usaufgabe Fragensammlung zur Lektüre.docx         |                                 |                                 |
|                                       | DOWNLOAD-LINK                                     | FREIGEBEN G                     | TIPP                            |
|                                       |                                                   |                                 | Dar Labrar Tima Tast sibt dia   |
|                                       | HINZUFÜGEN SCHON EING                             | ELADEN                          | Der Lehrer Timo Test gibt die   |
|                                       |                                                   |                                 | Hausaufgabe mit dem Recht       |
| Eigentümer                            | HISTOR                                            | IE ANZEIGEN →                   | Betrachter für seine Schülern   |
|                                       |                                                   |                                 | frei                            |
| U III                                 | io lest                                           | <b>T</b> Eigentumer             | Collegendie Aufgeboldunge die   |
| Geerbte Bech                          | te 🔲 Bechte vom übergeordneten Ordnerforben       |                                 | So kann die Aufgabe durch die   |
| decisience                            |                                                   |                                 | Schüler nicht verändert werden. |
|                                       | Rechtevererbung ist aktuell ausgeschaltet         |                                 |                                 |
| Folgende Gru                          | ppen haben Zugriff:                               |                                 |                                 |
| IGS                                   | Testhausen_Admins                                 | Koordinator                     |                                 |
| 0 05a                                 | a (2020/2021) O B                                 | etrachter 🗸 😣                   |                                 |
|                                       |                                                   |                                 |                                 |

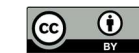

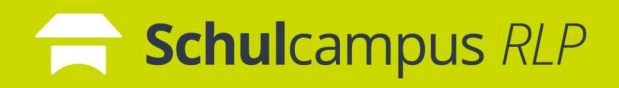

#### **Gezielte Freigabe in einem** gemeinsamen Ordner

| Meine Datelen 🗸                                          | + Neu Q Sothen.                                                  |                        |                                     | impressum Defensionus;      |                  | Schüler speichert seine<br>Hausaufgabe                                                                                |
|----------------------------------------------------------|------------------------------------------------------------------|------------------------|-------------------------------------|-----------------------------|------------------|----------------------------------------------------------------------------------------------------|
| Für mich freigegeben                                     |                                                                  | \$ IN 1                | SAMMLUNG +2, FREI                   | GEBEN : ①                   |                  | ) or Schülor choich ort coing                                                                                         |
| Meine inhalte >     Gemeinsame inhalte >                 | (1/1) Dateiname      Beantwortung der Fragen zur Lekture S. 23 b | is 35.docx Tamara      | erstellt von zuh<br>Tamara Test Ger | etzt geändert<br>ade eben : | ' L<br> -        | lausaufgabe im gleichen                                                                                               |
| ✓ Von mir freigegeben >     För mich freigegeben ∨     > | Hausaufgabe Fregensammlung zur Lekture.                          | οα                     | Timo Test Vor                       | 3 Stunden 🚦                 | C<br>S<br>S<br>F | Ordner. Anschließend klickt der<br>Schüler auf das <b>3 Punkte Menü</b><br>einer Datei an und wählt<br>FREIGEBEN aus. |
| W                                                        | Freigaben verwalten<br>Beantwortung der Fragen zur Lektüre       | S. 23 bis 35 Tilo.docx | >                                   | (                           |                  | Vererbte Rechte entfernen                                                                                             |
|                                                          | HINZUFÜGEN                                                       | DOWNLOAD-LINK          | FREIGEBEN G                         | 2                           | C<br>b           | Der Schüler entfernt den Haken<br>Dei <b>Rechte vom</b>                                                               |
| Eigentü                                                  | imer                                                             | HISTORI                | E ANZEIGEN $\rightarrow$            |                             | ü                | ibergeordneten Ordner                                                                                                 |
| 0                                                        | Tilo Test                                                        |                        | 🕈 Eigentümer                        |                             | e                | rben.                                                                                                    |
| Geerbt                                                   | e Rechte Vom übergeordr                                          | eten Ordner erben      | Koordinator 🚺                       |                             |                  |                                                                                                    |
|                                                          | 05a (2020/2021)                                                  | 1                      | Mitarbeiter 🚺                       |                             |                  |                                                                                                    |
| Folgen                                                   | de Gruppen haben Zugriff:                                        |                        |                                     |                             |                  |                                                                                                    |
| 0                                                        | IGS Testhausen_Admins                                            | S 💼 Kool               | rdinator 🗸 🔇                        |                             |                  |                                                                                                    |
|                                                          |                                                                  |                        |                                     |                             |                  |                                                                                                    |
| 👪 Ge                                                     | teilt                                                            | ABBRECHEN              | BERNEHMEN                           |                             |                  |                                                                                                    |

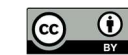

### **Schul**campus *RLP*

# Gezielte Freigabe in einem gemeinsamen Ordner

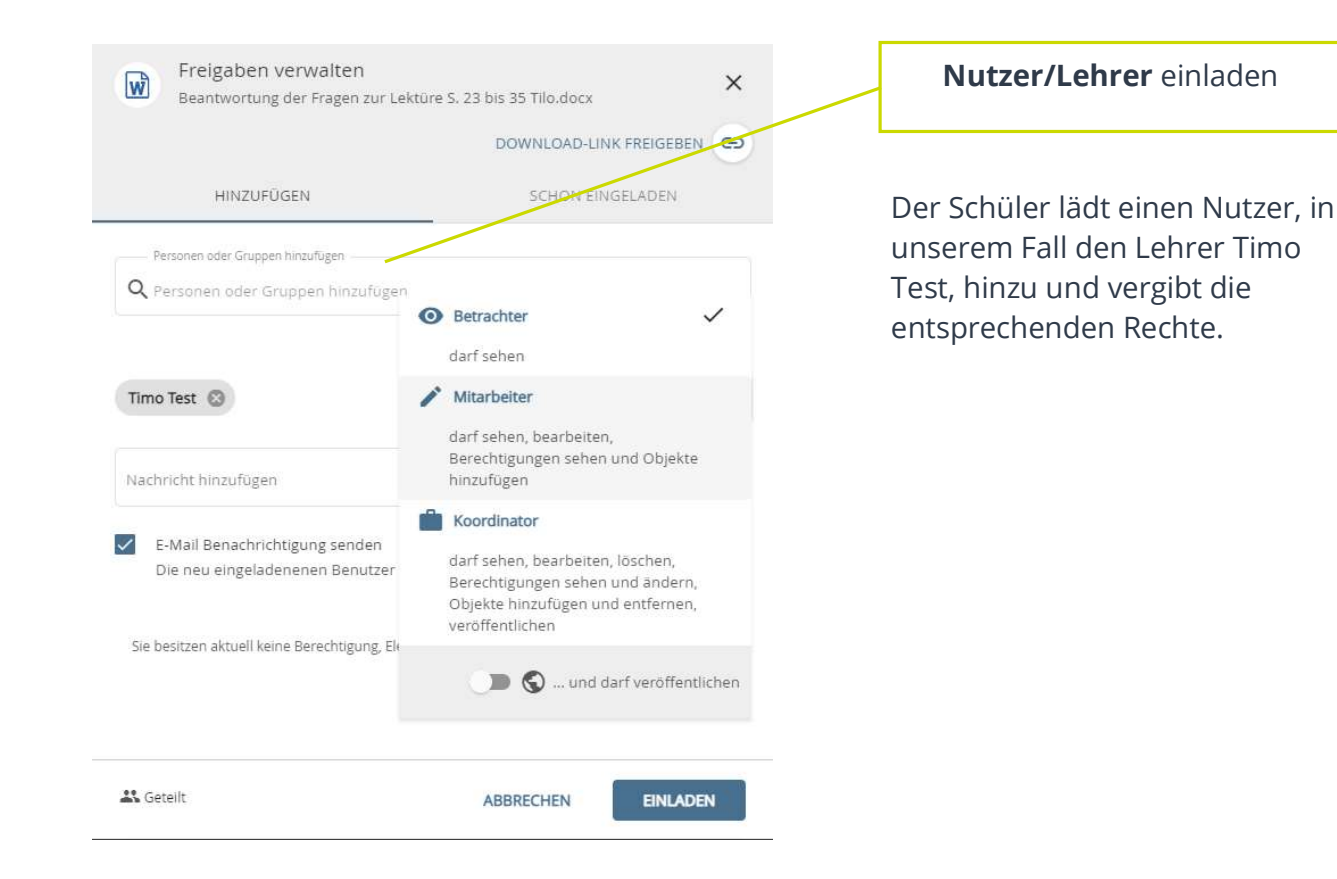

| Meine Dateien 🐱                     | + N          | Neu    | Q Suchen                                                     |              | 🚺 Timo Te          | u ~ |
|-------------------------------------|--------------|--------|--------------------------------------------------------------|--------------|--------------------|-----|
| Für mich freigegeben 🔰 IGS Testhaus | en 🕨 Klassen | > 5a 3 | Deutsch 💙 Hausaufgaben zur Lektüre                           |              |                    | \$  |
| Meine Inhalte >                     | - 4          | 1)     | Dateiname                                                    | erstellt von | zuletzt geändert 👻 |     |
| Gemeinsame Inhaite >                |              |        | Beantwortung der Fragen zur Lektüre S. 23 bis 35.docx Tamara | Tamara Test  | Vor 4 Minuten      | :   |
| Von mir freigegeben                 |              | Ŵ      | Beantwortung der Fragen zur Lektüre S. 23 bis 35 Tilo.docx   | Tilo Test    | Vor 6 Minuten      | :   |
| 5a 5a                               |              |        | Beantwortung der Fragen zur Lektüre 5. 23 bis 35.docx Theo   | Theo Test    | Vor 7 Minuten      | :   |
| V 🛍 Deutsch                         |              | Ŵ      | Hausaufgabe Fragensammlung zur Lektüre docx                  | Timo Test    | Vor 3 Stunden      | :   |

#### Lehreransicht nach der Abgabe

Nachdem jeder Schüler seine Hausaufgabe so gespeichert hat, hat der Lehrer alle Dateien in seiner Ansicht.

| Für mich freigegeben                                                                               |           |                                                                                                    | SAMMLUNG                              | +2 FREIGEBEN                                       | G    |
|----------------------------------------------------------------------------------------------------|-----------|----------------------------------------------------------------------------------------------------|---------------------------------------|----------------------------------------------------|------|
| Meine Inhalte >                                                                                    | (1/1)     | Dateiname 🔺                                                                                                    | erstellt von                          | zuletzt geändert                                   |      |
| 🕻 Gemeinsame Inhalte 🗲                                                                             |           | Beantwortung der Fragen zur Lektüre S. 23 bis 35.docx Tamara                                                                            | Tamara Test                           | Gerade eben                                        | :    |
| <ul> <li>Von mir freigegeben &gt;</li> <li>Für mich freigegeben ∨</li> <li>&gt; mage 5a</li> </ul> |           | Hausaufgabe Fragensammlung zur Lektüre.docx                                                                                             | Timo Test                             | Vor 3 Stunden                                      | :    |
|                                                                                                    |           |                                                                                                    |                                       |                                                    |      |
| Meine Datelen 🐱                                                                                    | + Neu     | Q Suchen                                                                                                    |                                       | Theo                                               | Test |
| Meine Dateien 🐱                                                                                    | + Neu     | Q. Suchern                                                                                                    |                                       | Theo                                               | Test |
| Meine Datelen V<br>Für mich freigegeben<br>Meine Inhalte V                                         | + Neu     | Q Suthern                                                                                                    | erstellt von                          | zuletzt geändert                                   | Test |
| Meine Datelen V                                                                                    | + Neu (2) | Q Suthm<br>DateIname A<br>Beantwortung der Fragen zur Lektüre 5.23 big 35.docx Theo                                                     | erstell von<br>Theo Test              | zuletzt geändert<br>Vor 5 Minuten                  | Test |
| Fir mich freigegeben<br>Meine inhalte ><br>Gemeinsame inhalte ><br>Von mir freigegeben >           | + Neu     | Q Suchers  Dateiname  Dateiname  Beantwortung der Fragen zur Lekture 5, 23 bis 35 dock Theo Hausaufgabe Fragensammlung zur Lekture dock | erstell von<br>Theo Test<br>Timo Test | zuletzt geändert<br>Vor 5 Minuten<br>Vor 3 Stunden | Test |

## Schüleransicht nach der Abgabe

Die einzelnen Schüler sehen nur ihre eigene Hausaufgabe und die Aufgabenstellung.

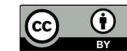